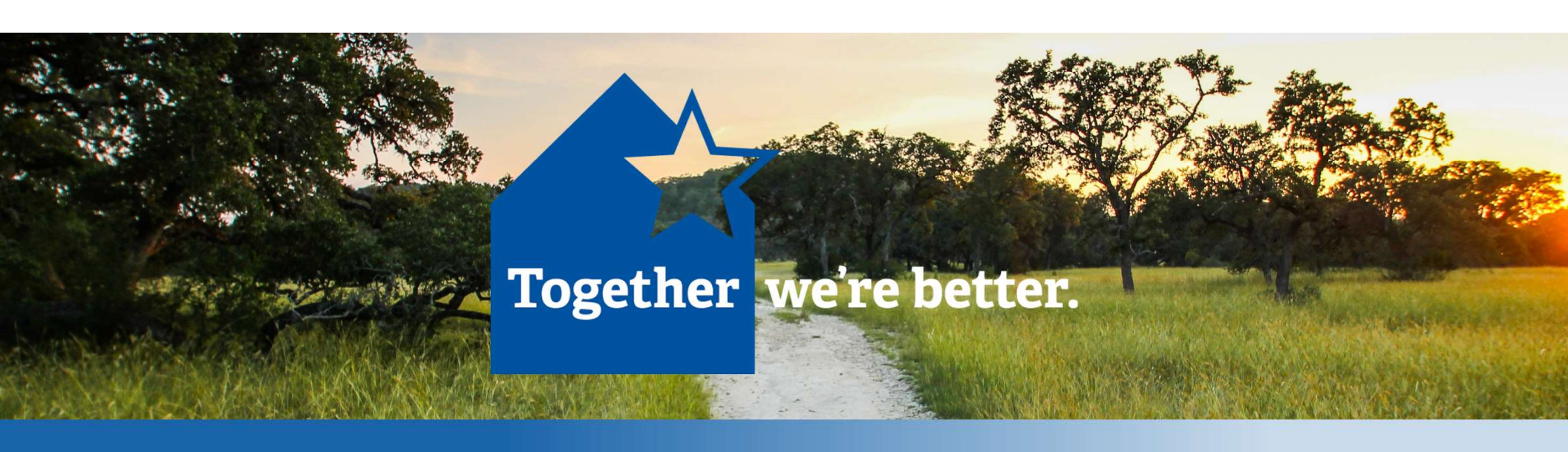

# WebEx Event Instructions

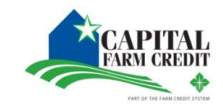

#### Introduction

#### Considerations

- The Special Stockholder Meeting will be hosted on the WebEx Event forum.
- The following instructions will guide you through a WebEx Event on a computer and iPad.

#### Contents

- STEP 1: Access Link to Register for Event
- STEP 2: Register for Event
- STEP 3: Confirmation of Registration
- STEP 4: Join Event

Computer: STEP 5: <u>Connect to Event</u> STEP 6: <u>WebEx Overview</u>

STEP 7: Participant List

STEP 8: Chat

STEP 9: <u>Q&A</u>

iPad: STEP 5: <u>Connect to Event</u> STEP 6: <u>WebEx Overview</u> STEP 7: <u>Participant List</u> STEP 8: Chat

STEP 9: Q&A

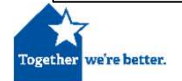

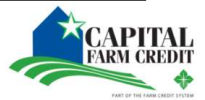

#### STEP 1: Access Link to Register for Event

#### A. Navigate to the CFC Special Stockholder Meeting WebEx Event Registration

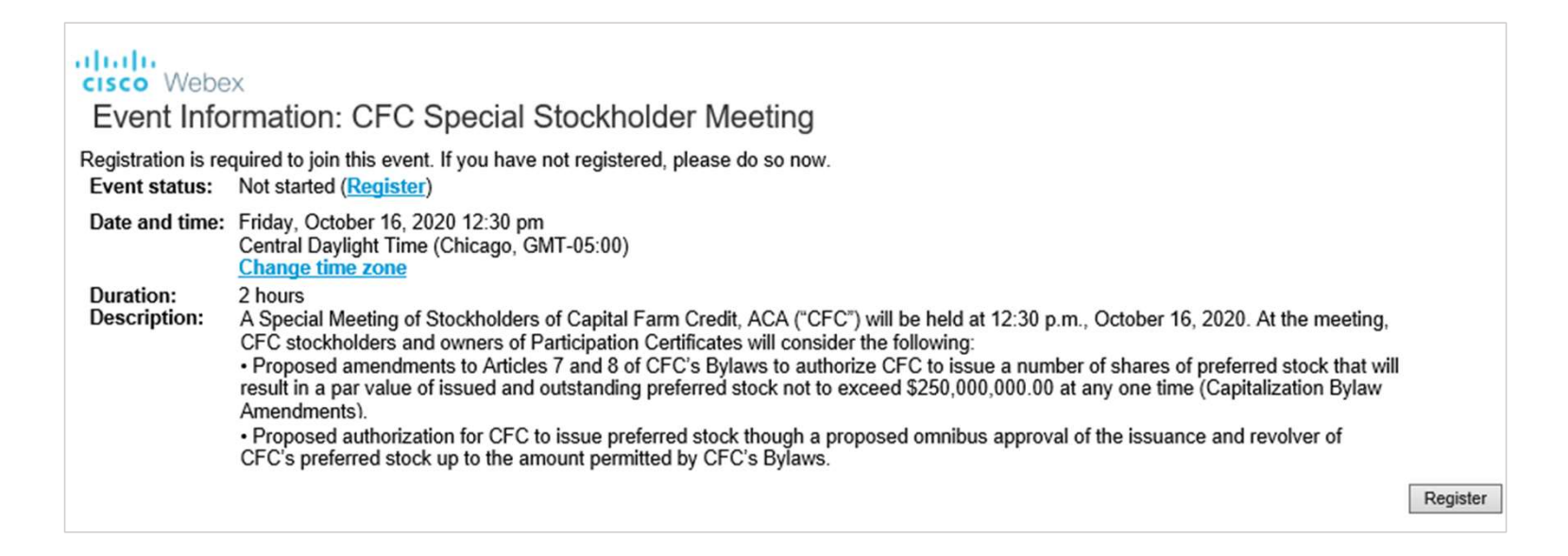

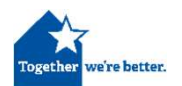

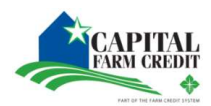

#### STEP 2: Register for Event

#### A. Select "Register"

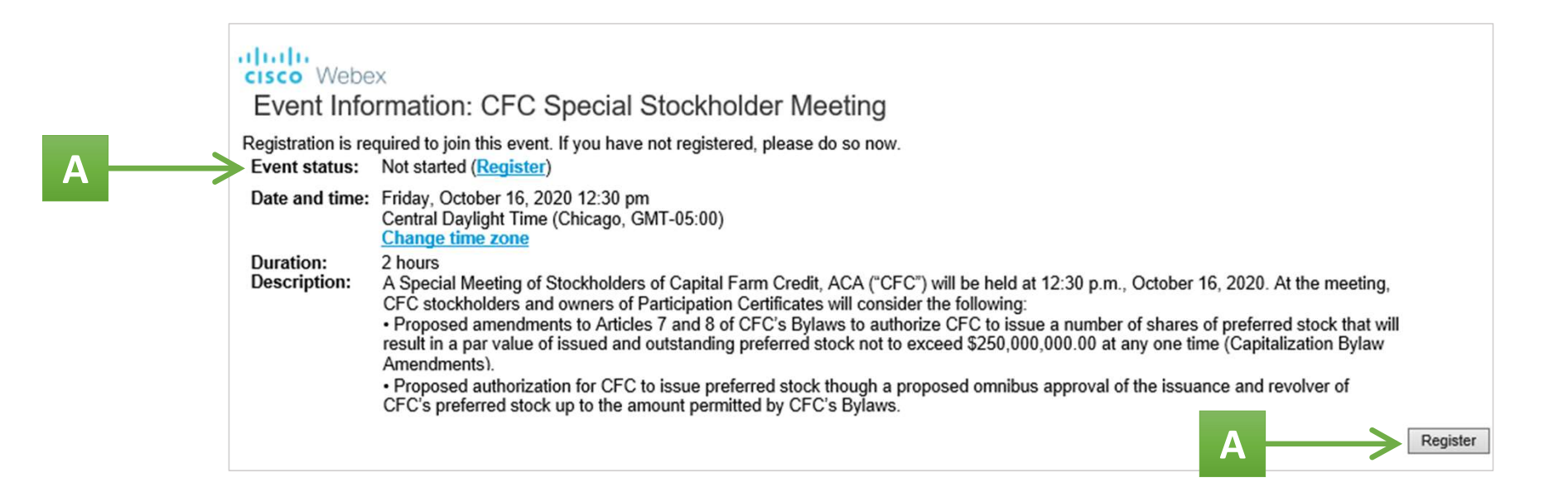

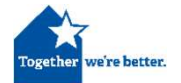

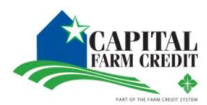

### STEP 2: Register for Event

#### A. Complete *required information*

B. Select "Submit" to finalize the registration

#### cisco Webex

re better

| CISCO VVEDEX                                                                         |                                                              |             |                   |                |                        |         |        |        |
|--------------------------------------------------------------------------------------|--------------------------------------------------------------|-------------|-------------------|----------------|------------------------|---------|--------|--------|
| Register for CFC Special Stock<br>Please complete this form to register for the ever | cholder Meeting<br>nt. An asterisk (*) indicates required in | nformation. |                   |                |                        |         |        | 8      |
| Please answer the following questions.                                               |                                                              |             |                   |                |                        |         | -      |        |
| * First name:                                                                        |                                                              |             | * Last name:      |                |                        |         |        |        |
| * Email address:                                                                     |                                                              |             | * Phone number:   | Country/Region | Number (with area/city | r code) |        |        |
| * Confirm email address:                                                             |                                                              |             |                   |                |                        |         |        |        |
| Company:                                                                             |                                                              |             |                   |                |                        |         |        |        |
| * Address 1:                                                                         |                                                              |             |                   |                |                        |         |        |        |
| Address 2:                                                                           |                                                              |             |                   |                |                        |         |        |        |
| * City:                                                                              |                                                              |             | * State/province: |                |                        |         |        |        |
| * ZIP/postal code:                                                                   |                                                              |             |                   |                |                        |         |        |        |
|                                                                                      |                                                              | J           |                   |                |                        | В       | Submit | Cancel |

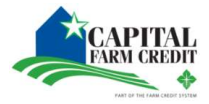

#### **STEP 3: Confirmation of Registration**

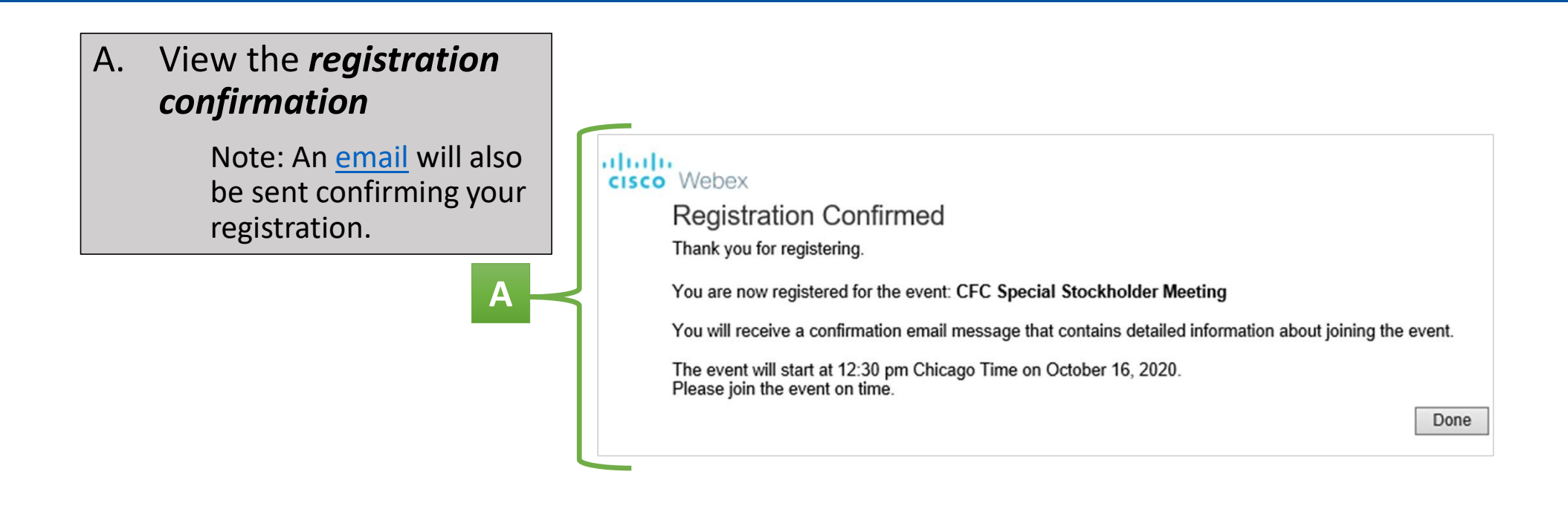

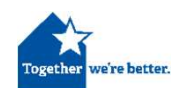

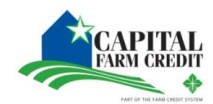

#### STEP 4: Join Event

- A. When ready to attend the Meeting, Select *"Join Event"* from the email; or,
- B. Select *"Join Now"* from the registration screen

| Registration Confirmed                           |                                                                       |
|--------------------------------------------------|-----------------------------------------------------------------------|
| Thank you for registering.                       |                                                                       |
| You are now registered for the event:            |                                                                       |
| You will receive a confirmation email message th | at contains the event password and instructions for joining the event |
| The event has started. You can join it now.      |                                                                       |
|                                                  | Join Now – Join by browser NEW                                        |
|                                                  |                                                                       |
|                                                  | R                                                                     |
|                                                  |                                                                       |

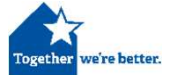

Hello Your registration was approved for the following Webex event. Topic: CFC Special Stockholder Meeting Friday, October 16, 2020 12:30 pm, Central Daylight Time (Chicago, GMT-05:00) Event number: 146 983 8075 Registration ID: This event does not require a registration ID Event password: CFC2020

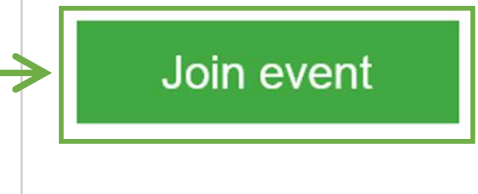

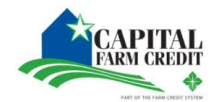

#### STEP 4: Join Event

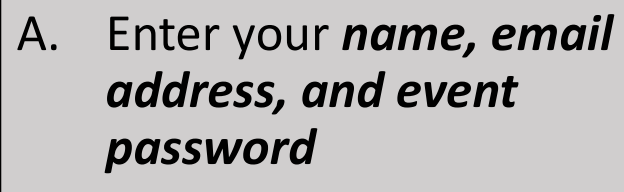

Note: This may be entered automatically.

B. Select "Join Now"

|   | Join Event Now                    |                                                |
|---|-----------------------------------|------------------------------------------------|
|   | To join this event, provid        | e the following information.                   |
| A | First name:<br>Last name:         |                                                |
| - | Email address:<br>Event password: | •••••                                          |
|   | В                                 | Join Now<br>Join by browser NEW!               |
|   |                                   | If you are the host, <u>start your event</u> . |
|   |                                   |                                                |
|   |                                   |                                                |
|   |                                   |                                                |

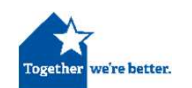

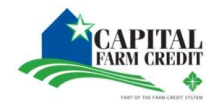

### Attending on a Computer or iPad

- The next slides will address attending the event on a computer.
- If you are using an iPad for the event, please refer to <u>steps 5-</u> <u>10 for an iPad</u>.

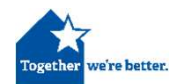

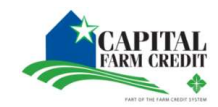

#### STEP 5: Connect to Event (Computer)

- A. Listen to the audio via your *computer or phone*
- B. If using a phone, select
  *"Disconnect"* audio from computer
- C. To connect by phone, enter your cell phone number under the *"Call me at"* 
  - A. You will receive a *phone call* from WebEx
  - B. Follow the *prompts* on the phone to join the audio portion of the WebEx Event

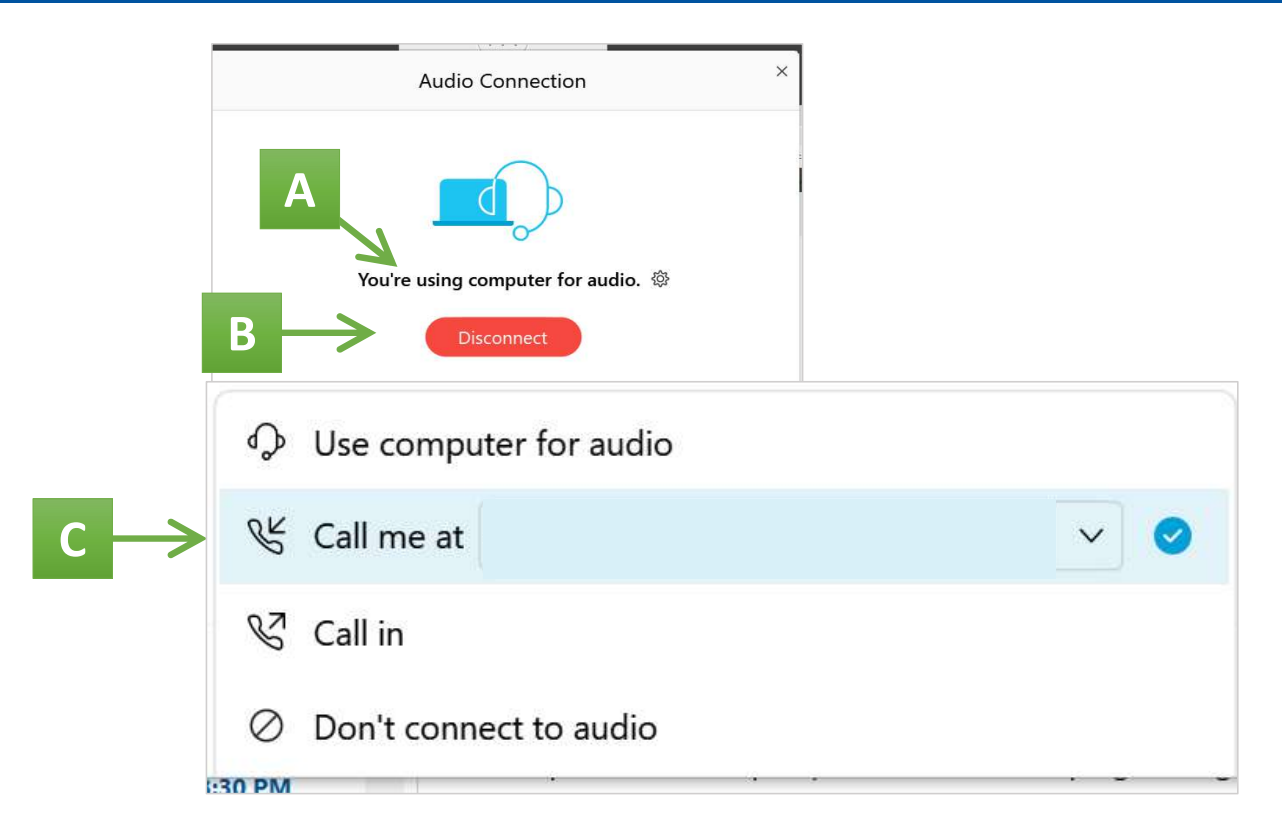

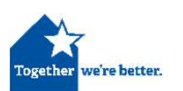

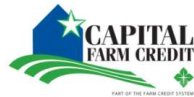

#### STEP 6: WebEx Overview (Computer)

- During the presentation, the screen will display content or the presenter live video Α.
- Β. WebEx options are located at the bottom of the screen Note: These options will be used for questions and answers, raise hand, and chat.

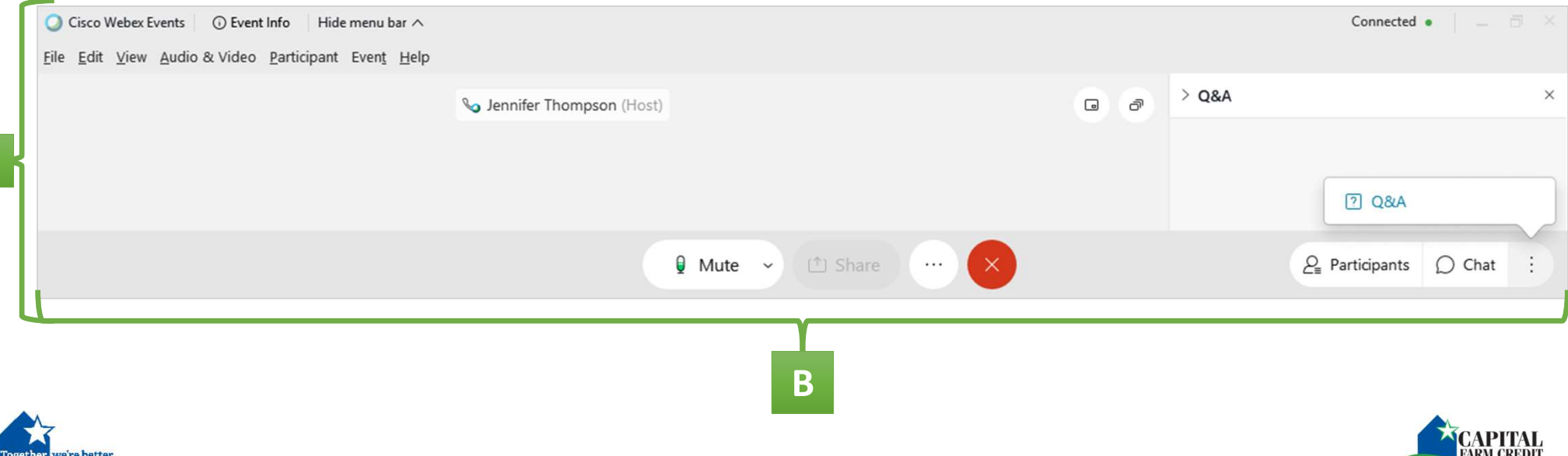

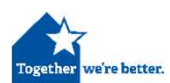

Α

### STEP 6: WebEx Overview (Computer)

A. View *"Mute"* to determine if the line is muted

Note: If it states "Unmute," you are currently muted. Additionally, you can raise hand to be unmuted by panelist.

- B. Select *"Participants"* to open the side panel
- C. Select *"Chat"* to open the chat panel
- D. Select *more options* for additional selections
- E. Select **"Q&A"** to open the question panel

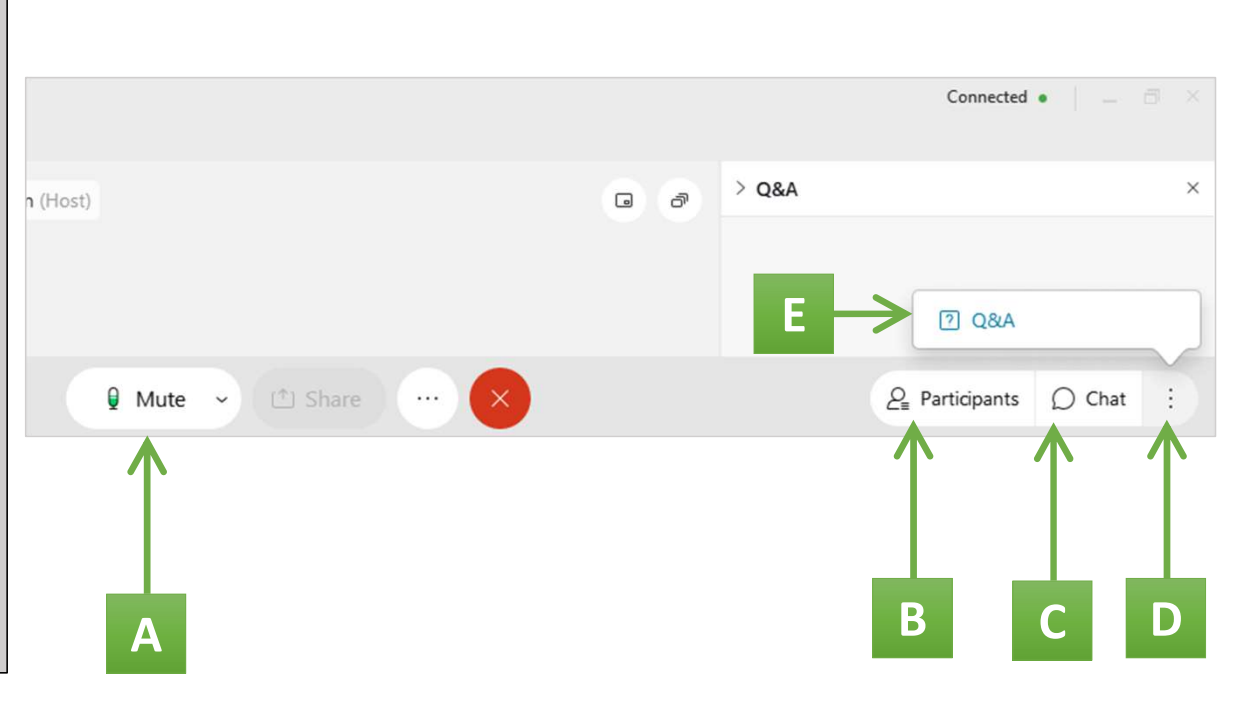

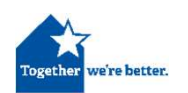

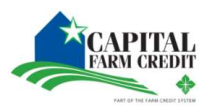

#### STEP 7: Participant List (Computer)

- A. The *participant panel* allows you to see the panelists for the event
- B. Select the *hand image* to raise hand

Note: After raising your hand, a hand will appear beside your name. You would want to raise your hand to request to be unmuted by the panelist.

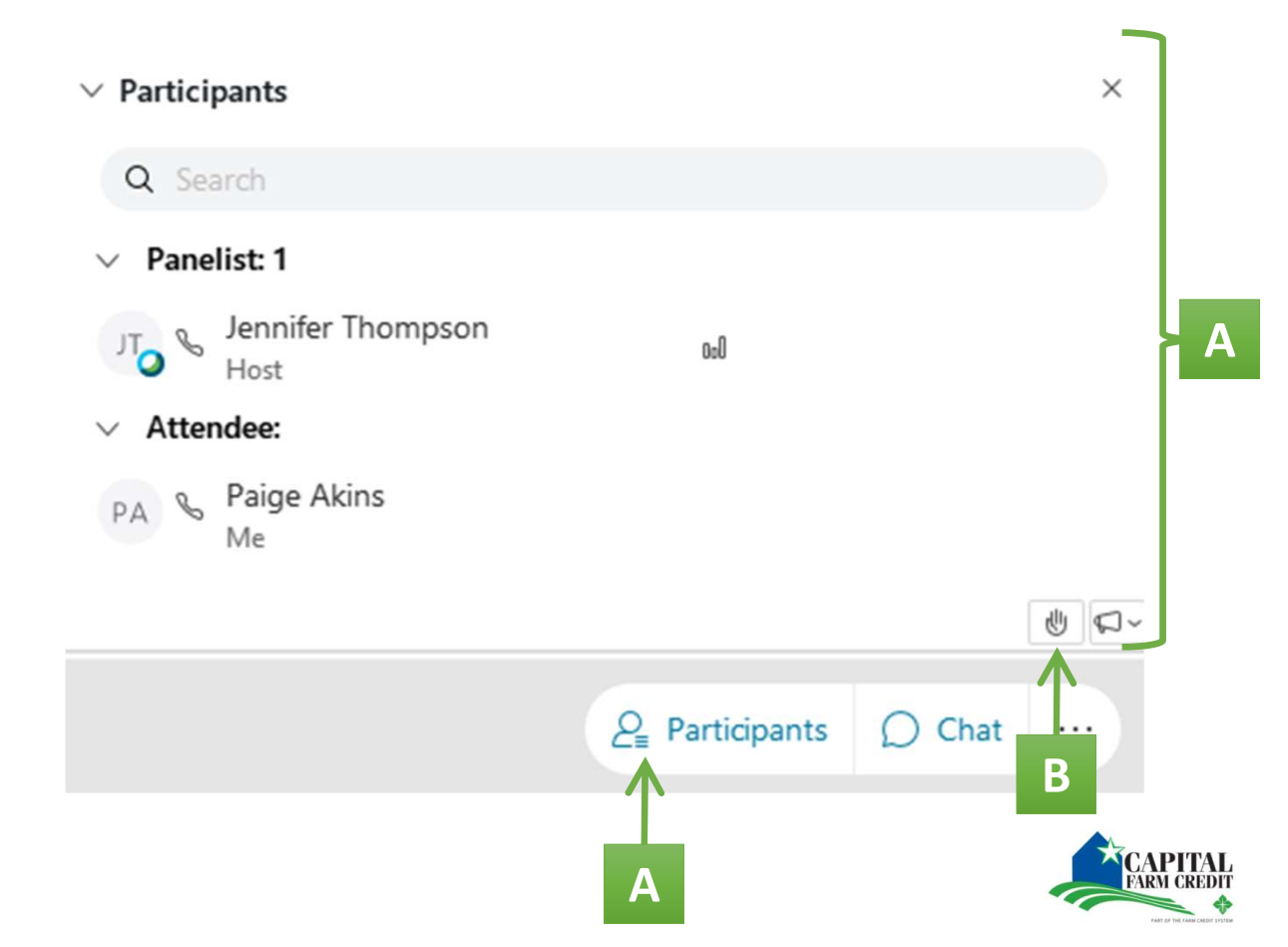

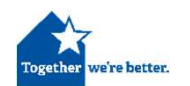

## STEP 8: Chat (Computer)

- A. Select *"Chat"* to open the panel
- B. Select *who* to message from the *drop down*
- C. Type *message* and press *enter*
- D. Previous chats and responses will show in the *chat panel*

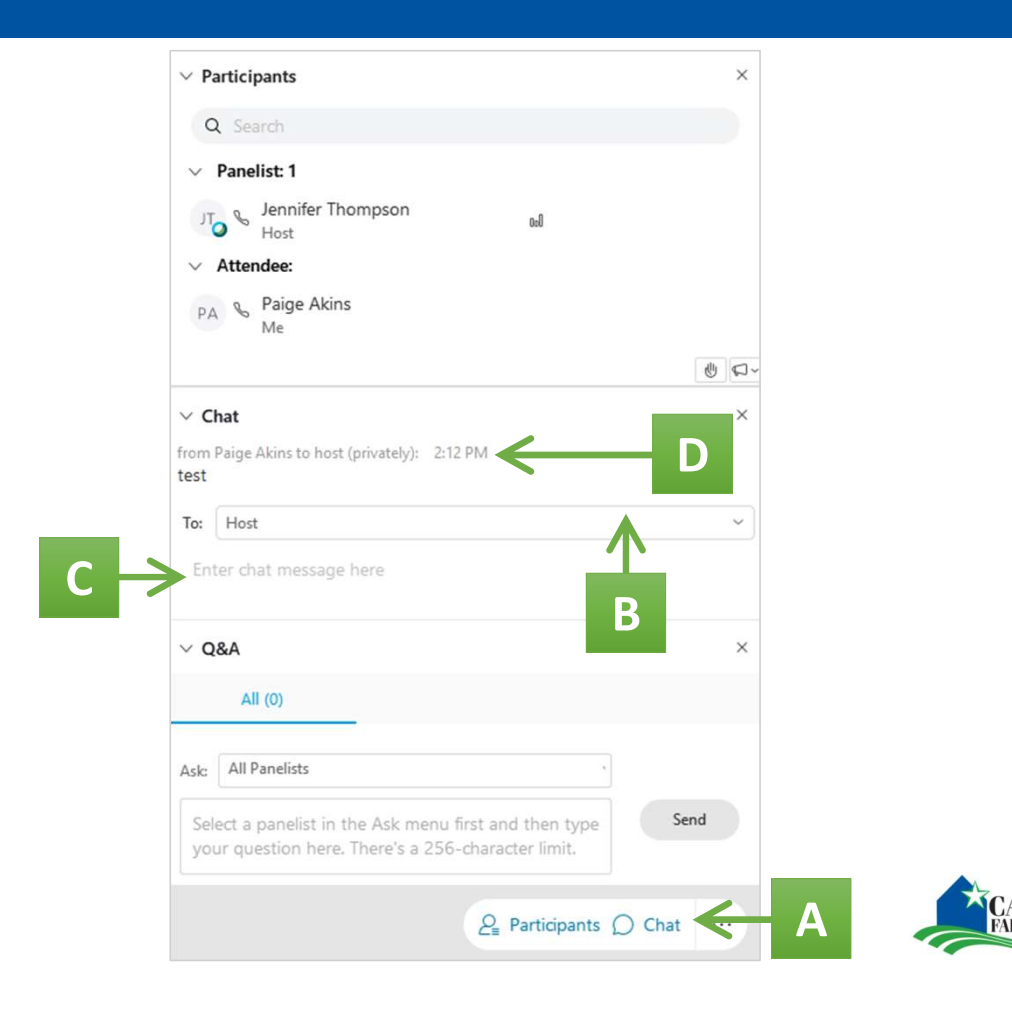

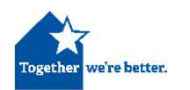

#### STEP 9: Q&A (Computer)

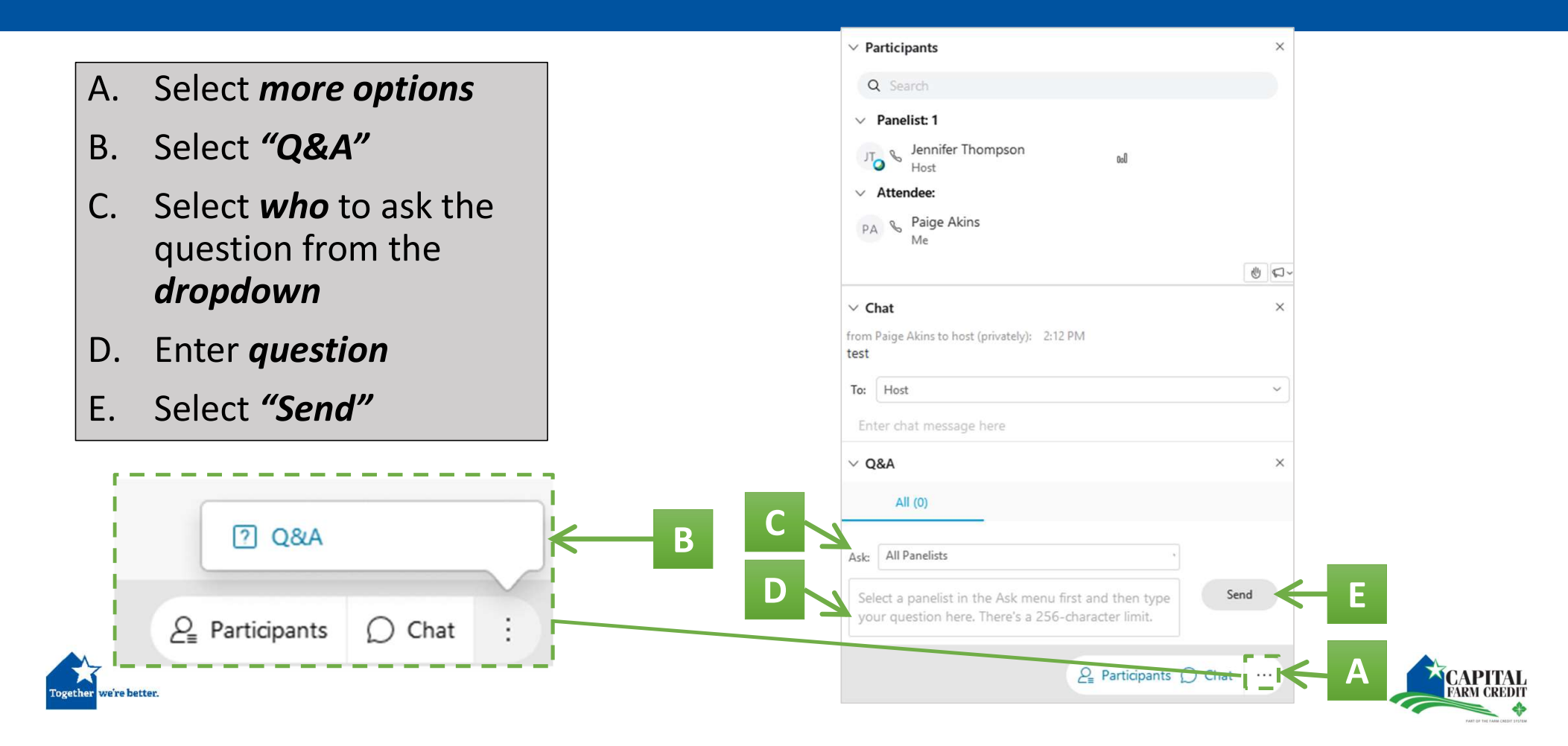

#### STEP 5: Connect to Event (iPad)

#### A. Select "Connect Audio"

B. Select "Call Me"

Note: Enter your *cell phone number.* You will receive a *phone call* from WebEx. Follow the *prompts* on the phone to join the audio portion of the WebEx Event.

| Gmail 2:12 PM Mon Sep 21 |                                       | <b>?</b> 9 | 8% 🔳 |
|--------------------------|---------------------------------------|------------|------|
|                          | WebEx Events Test                     | $\ast$     | í    |
|                          | Connect to Audio                      |            |      |
| B —>                     | 🧏 Call Me                             |            |      |
|                          | 🖉 Call In                             |            |      |
|                          | Ose Internet for audio                |            |      |
| А                        | → Ĵ Connect Audio 🖉 Start Video 🖉 … 🗙 |            |      |

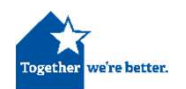

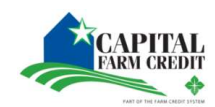

# STEP 6: WebEx Overview (iPad)

- A. View *microphone* to determine if the line is muted Note: Note: If it states "Unmute," you are currently muted. Additionally, you can raise hand to be unmuted by panelist.
- B. Select *participant* to open the side panel to *raise hand* and *chat*
- C. Select *more options* to open additional screens
- D. Select "Q&A" to open the question panel

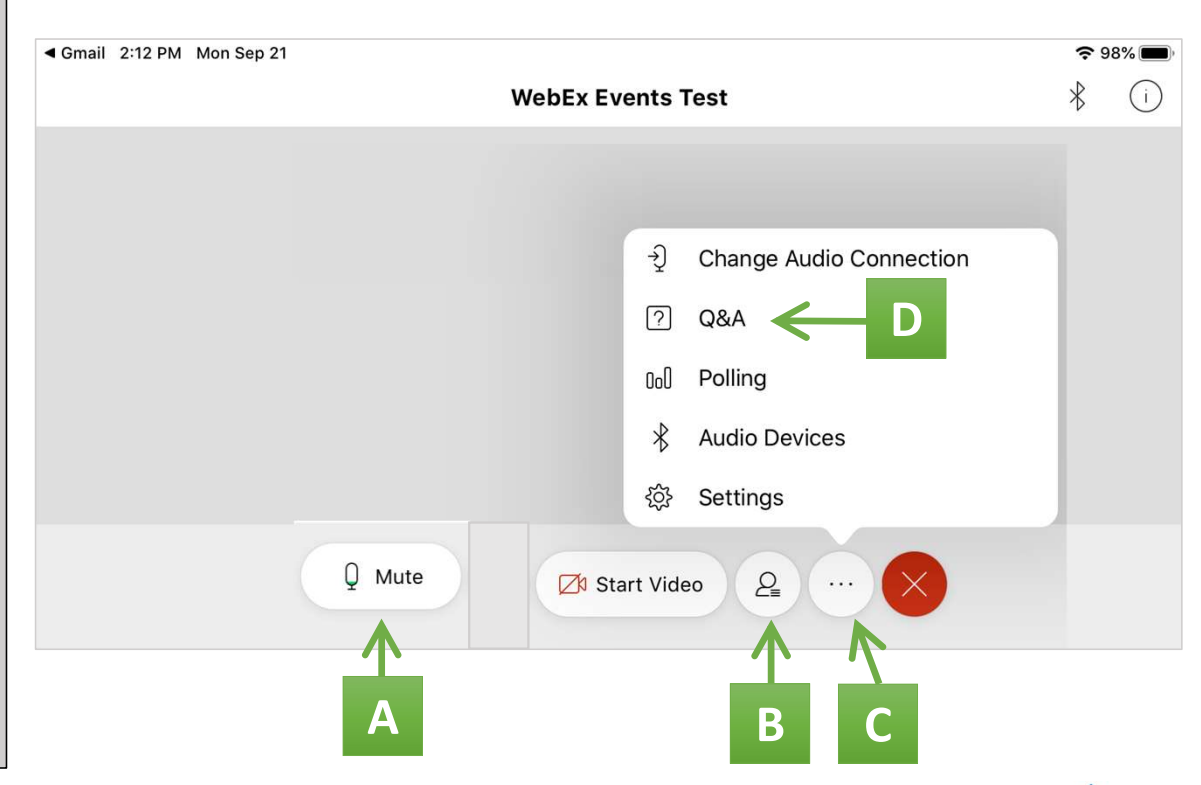

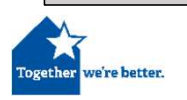

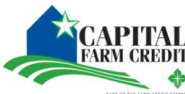

#### STEP 7: Participant List (iPad)

- A. The *participant panel* allows you to see the panelists for the event
- B. It may also allow you to *"Raise Hand"*

Note: You would want to raise your hand to request to be unmuted by the panelist.

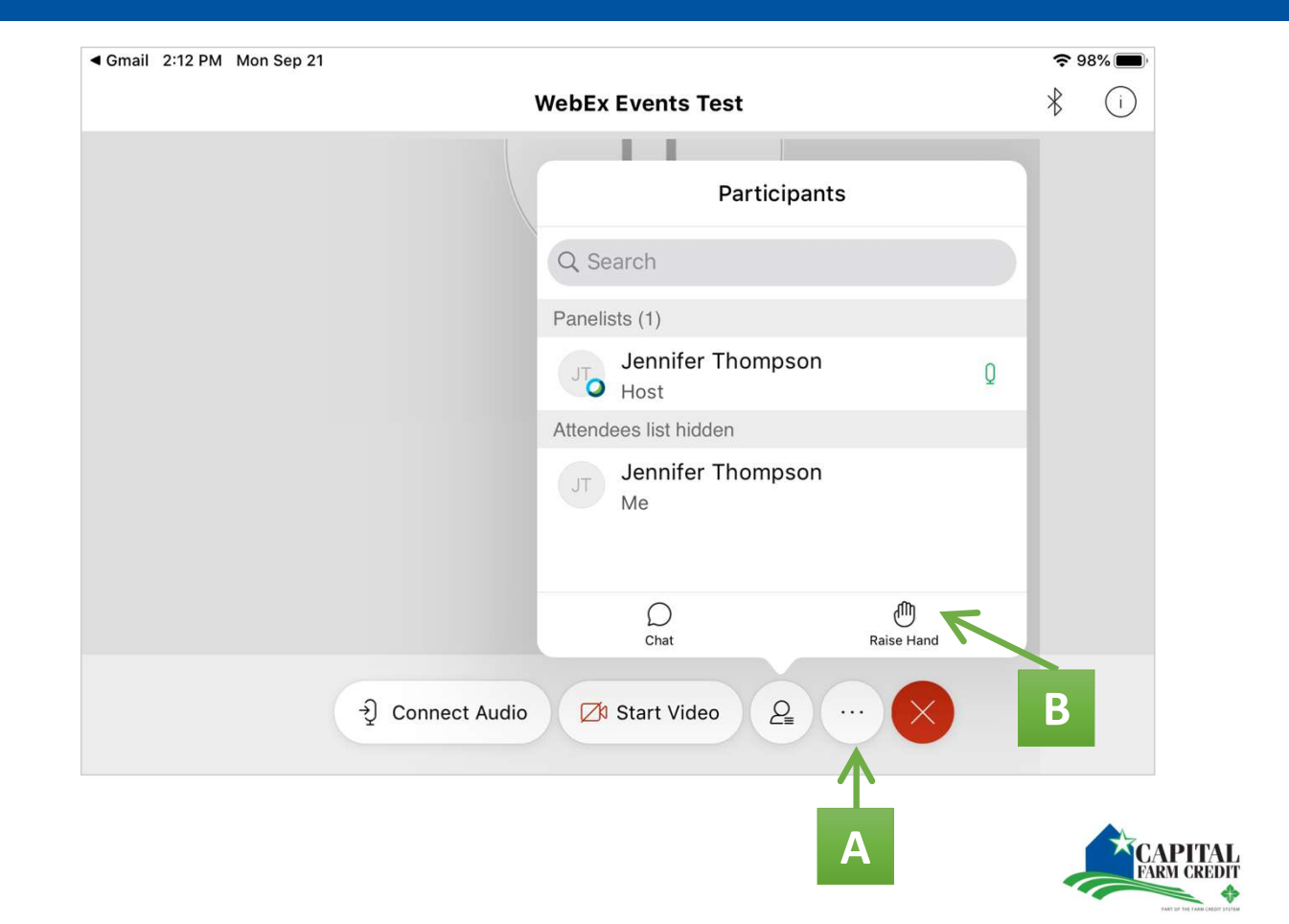

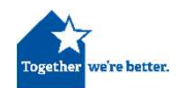

# STEP 8: Chat (iPad)

- A. Select "Chat" on the participant panel
- B. Select **who** to message from the **list**
- C. Type *message*
- D. Select "Send"

| Webex Events Test       |        | * | $\bigcirc$ |                  |         | Pa          | articipants | S          |
|-------------------------|--------|---|------------|------------------|---------|-------------|-------------|------------|
|                         |        |   |            |                  | Q Se    | arch        |             |            |
| Partici                 | pants  |   |            |                  | Donalis | 240 (1)     |             |            |
| Q Search                |        |   |            |                  | raneit  | lennifer Th | omoson      |            |
| Panelists (1)           |        |   |            |                  | 0       | Host        | ompson      | Q          |
| Jennifer Thomps<br>Host | son Q  |   |            |                  |         | Chat w      | ith All Par | nelists    |
| Attendees list hidden   |        |   |            |                  |         | Chat wi     | th All Atte | ndees      |
| Jennifer Thomps<br>Me   | son    |   |            |                  |         | Chat        | with Every  | /one       |
| 0                       | ብኩ     |   |            |                  |         | Chat        | 个           | Raise Hand |
| Δ                       |        |   |            |                  |         |             |             |            |
| A                       | Cancel |   | Chat w     | vith All Panelis | sts     |             |             |            |

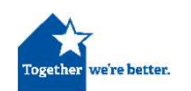

# STEP 9: Q&A (iPad)

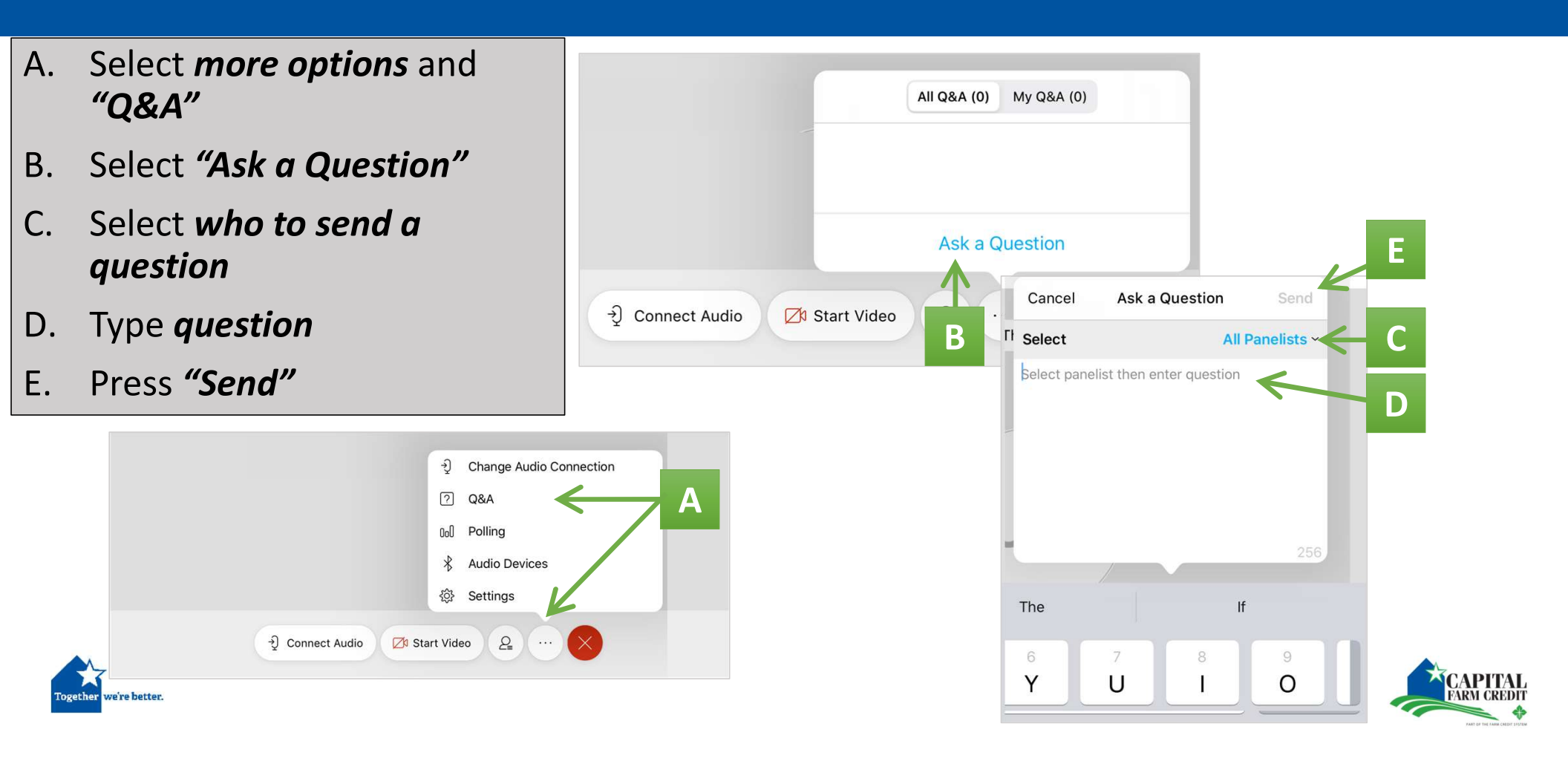